## かんたん接続ガイド LaCieハードディスクを 「パナソニック製VIERA (ビエラ)」につないで使う ◆対象製品:LCH-MN\*TU3TVシリーズ \*はディスク容量を示す数字です(TB単位)。

(!

このたびは LaCie 製品をお買い上げいただき、ありがとうございます。 この資料では、LaCie ハードディスクを「お買い上げ直後の状態」で「パナソニック製 VIERA(ビエラ)」に接続し、外付け録画機器として使用できるまでを説明しています。

この説明書は、使用開始後も大切に保管しておいてください。

- ●この資料では、「パナソニック製 VIERA (ビエラ)」の「TH-L19X3」の場合を例に説明しています。
- ●「TH-L19X3」以外の機種では、テレビ画面に表示される内容、手順が実際 と異なる場合があります。お使いの機種に付属のマニュアルも必ずあわせ てお読みください。

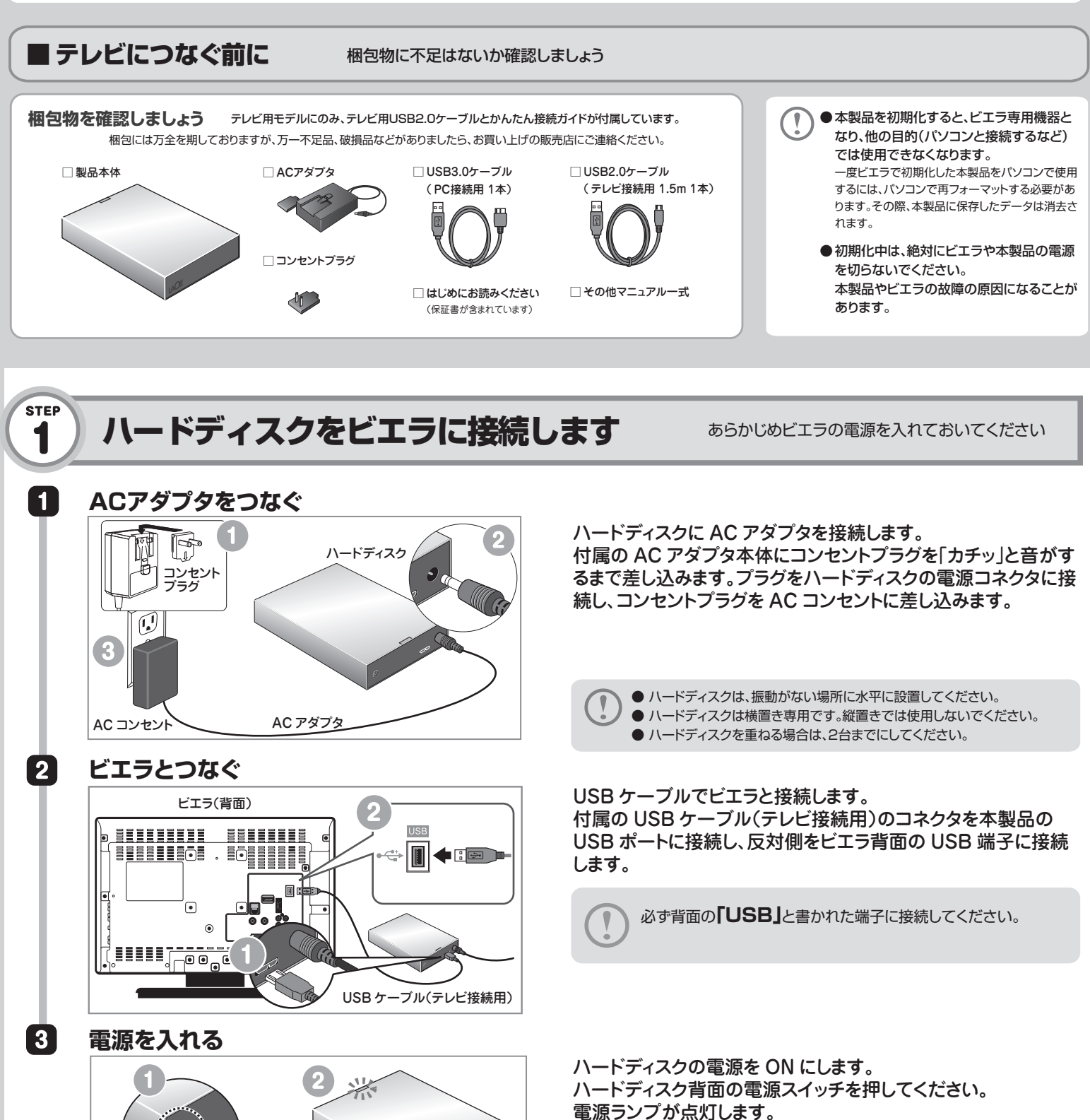

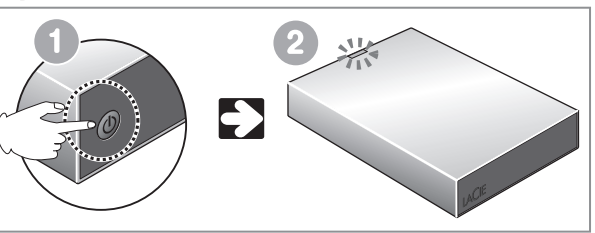

電源ランプの点灯を確認したら、 STEP2 に進んでください。

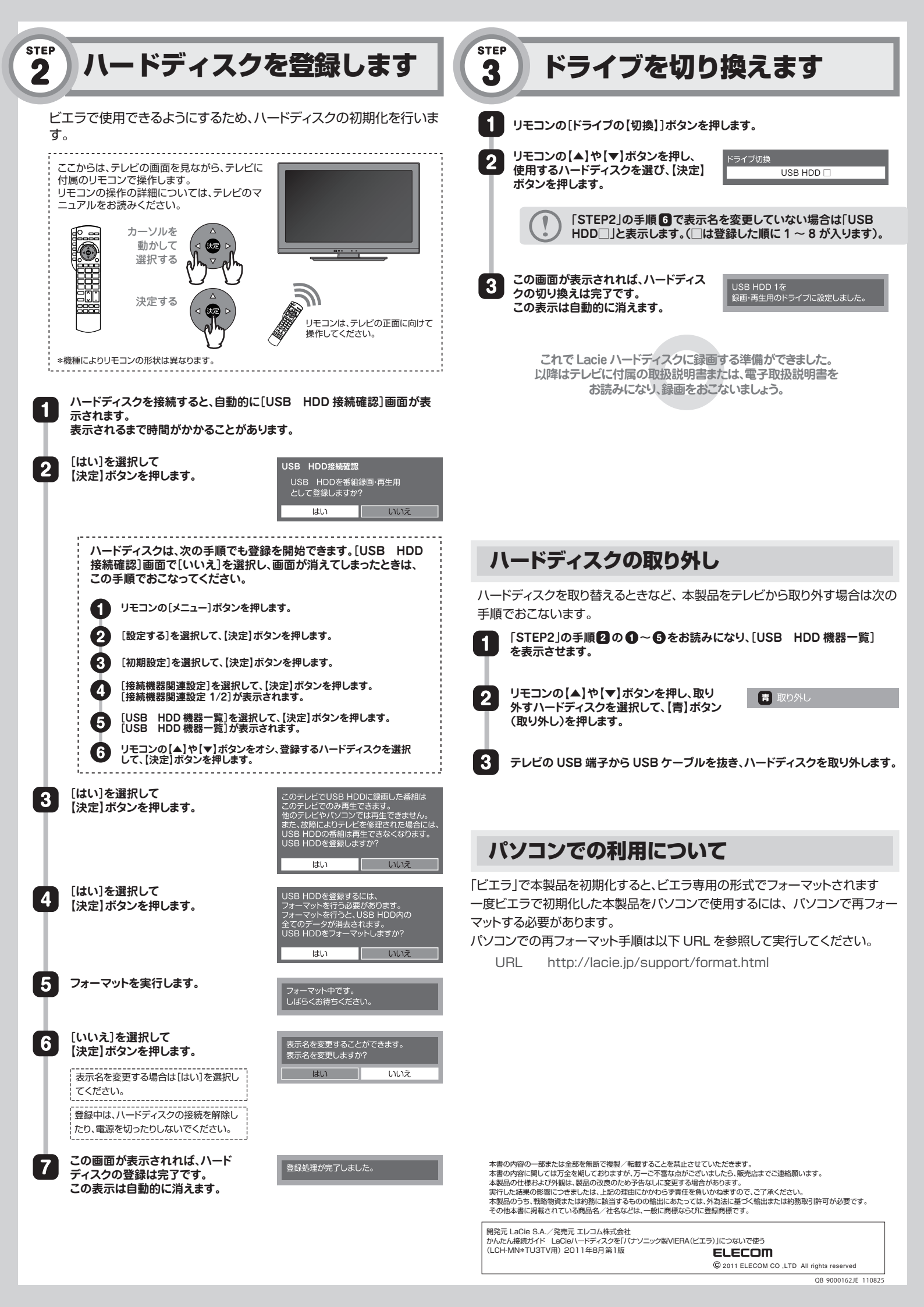